# Solicitudes de Becas Complementarias de la Junta de Extremadura

Al entrar en la web nos encontramos con la solicitud a cumplimentar, y en su barra de menús, de color azul, tenemos el título de la convocatoria (en la imagen de arriba reflejado) y un botón de ayuda en la parte derecha de esa misma barra azul, que abre este documento de ayuda que está leyendo en este instante:

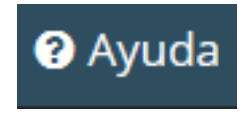

Un poco más abajo de este, encontrará un captcha o imagen de seguridad (**Captcha** o *CAPTCHA* son las siglas de *Completely Automated Public Turing test to tell Computers and Humans Apart*), que debe ser rellenado antes de guardar los datos y enviar la solicitud como se indica:

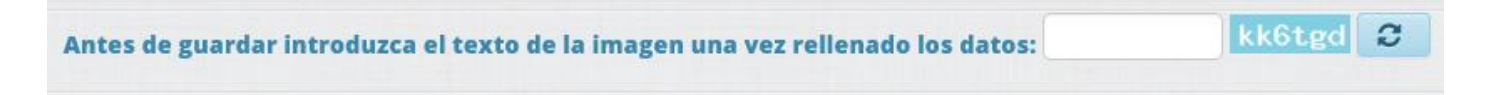

La parte de los datos que vemos es la siguiente:

| icitudes de Becas Complementarias de la Junta                             | ı de Extremadura                                                                    |                                                                            | 😯 DUDAS 🗋 Alta de Terce                                     |
|---------------------------------------------------------------------------|-------------------------------------------------------------------------------------|----------------------------------------------------------------------------|-------------------------------------------------------------|
| Guardar O Consulta del Estado de la Solicitud                             |                                                                                     | Antes de guardar introduzca                                                | el texto de la imagen una vez rellenado los datos: 41hbxe 🛛 |
|                                                                           | UNIVERSITARIAS DURANTE EL CURSO ACADÉMICO 2023/2024                                 | l.                                                                         |                                                             |
| Imprescindible tener denegada, por superar umbrales de renta o patrimonio | o, la beca del Ministerio de Educación y Formación Profesional, o bien tenerla conc | edida pero solo con los componentes de matrícula y excelencia acadêmica. P | RESENTAR SOLICITUD EN REGISTRO HASTA EL DÍA 13/09/2024.     |
| Datos personales Estudios Datos bancarios Autorizaciones                  |                                                                                     |                                                                            |                                                             |
| A. DATOS PERSONALES DEL SOLICITANTE                                       |                                                                                     |                                                                            |                                                             |
| * Primer apellido                                                         | * Segundo apellido                                                                  | * Nombre                                                                   | * N.I.F.                                                    |
| Provincia del domicilio familiar                                          | * Localidad del domicilio familiar                                                  | Localidad distinta                                                         | * Código postal                                             |
| Seleccione una opción                                                     | Seleccione una opción 💌                                                             |                                                                            |                                                             |
| * Domicilio familiar (calle, número)                                      | Provincia de nacimiento                                                             | * Localidad de nacimiento                                                  | Localidad distinta de nacimiento                            |
|                                                                           | Seleccione una opción 👻                                                             | Seleccione una opción 👻                                                    |                                                             |
| * Fecha de nacimiento                                                     | * Sexo                                                                              | Teléfono fijo                                                              | Teléfono móvil                                              |
|                                                                           | Seleccione una opción 🔻                                                             |                                                                            |                                                             |
| * Correo electrónico                                                      | Observaciones                                                                       |                                                                            |                                                             |
|                                                                           |                                                                                     |                                                                            |                                                             |
|                                                                           |                                                                                     |                                                                            |                                                             |
| ONSEIERÍA DE EDUCACIÓN CIENCIA Y FORMACIÓN PROFE                          | SIONAL                                                                              |                                                                            |                                                             |
| irección General de Universidad                                           |                                                                                     |                                                                            |                                                             |
| aseo de Roma, Módulo A, planta baja, 06800 Mérida)                        |                                                                                     |                                                                            |                                                             |
| nos. ayuda: 924004043 / 924004049. Horario: (L-V) 8:45 a 14:30 h.         |                                                                                     |                                                                            |                                                             |

Como se puede observar en la imagen de abajo, la solicitud está dividida por sectores o pestañas de información que hay que completar, por las cuales podemos movernos **pulsando encima de ellas**, en el nombre o título de cada una.

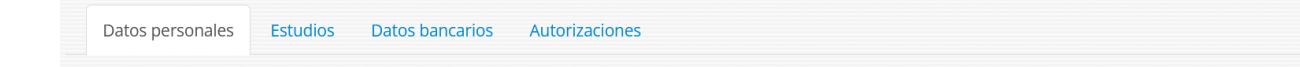

Los títulos de estas pestañas son:

Datos Personales – Estudios – Datos bancarios – Autorizaciones

Rellenar todos los datos de la solicitud en mayúscula y sin abreviaturas.

Hay campos que son obligatorios y que impiden guardar la solicitud si no están debidamente cumplimentados. Observe que son los campos que tienen un asterisco rojo al lado izquierdo de su etiqueta, por ejemplo:

| * Primer apellido | * Nombre |   | * N.I.F. | * Domicilio familiar (calle, número) |
|-------------------|----------|---|----------|--------------------------------------|
|                   |          | ) |          |                                      |

Veamos detalladamente cómo rellenar los datos de cada una de esas partes.

## A. Datos Personales

| olicitudes de Becas Complementarias de la Junta                                          | de Extremadura                                                                     |                                                                               | ? DUDAS 🗋 Alta de Tercero                               |
|------------------------------------------------------------------------------------------|------------------------------------------------------------------------------------|-------------------------------------------------------------------------------|---------------------------------------------------------|
| Guardar     G Consulta del Estado de la Solicitud                                        |                                                                                    | Antes de guardar introduzca el te                                             | exto de la imagen una vez rellenado los datos: 41hbxe 3 |
|                                                                                          | UNIVERSITARIAS DURANTE EL CURSO ACADÉMICO 2023/2024                                | I                                                                             |                                                         |
| Imprescindible tener denegada, por superar umbrales de renta o patrimonic                | , la beca del Ministerio de Educación y Formación Profesional, o bien tenerla conc | edida pero solo con los componentes de matrícula y excelencia académica. PRES | ENTAR SOLICITUD EN REGISTRO HASTA EL DÍA 13/09/2024.    |
| Datos personales Estudios Datos bancarios Autorizaciones                                 |                                                                                    |                                                                               |                                                         |
| A. DATOS PERSONALES DEL SOLICITANTE                                                      |                                                                                    |                                                                               |                                                         |
| * Primer apellido                                                                        | * Segundo apellido                                                                 | * Nombre                                                                      | * N.I.F.                                                |
| Provincia del domicilio familiar                                                         | * Localidad del domicilio familiar                                                 | l oralidad distinta                                                           | * Códieo postal                                         |
| Seleccione una opción                                                                    | Seleccione una opción                                                              |                                                                               | contro hoster                                           |
| * Domicilio familiar (calle, número)                                                     | Provincia de nacimiento                                                            | * Localidad de nacimiento                                                     | Localidad distinta de nacimiento                        |
|                                                                                          | Seleccione una opción 👻                                                            | Seleccione una opción 👻                                                       |                                                         |
| * Fecha de nacimiento                                                                    | * Sexo                                                                             | Teléfono fijo                                                                 | Teléfono móvil                                          |
|                                                                                          | Seleccione una opción 🔻                                                            |                                                                               |                                                         |
| * Correo electrónico                                                                     | Observaciones                                                                      |                                                                               |                                                         |
|                                                                                          |                                                                                    |                                                                               |                                                         |
|                                                                                          |                                                                                    |                                                                               |                                                         |
| CONSEJERÍA DE EDUCACIÓN, CIENCIA Y FORMACIÓN PROFE                                       | SIONAL                                                                             |                                                                               |                                                         |
| Dirección General de Universidad<br>(Paseo de Roma, Módulo A, planta baia, 06800 Mérida) |                                                                                    |                                                                               |                                                         |
| Flfnos. ayuda: 924004043 / 924004049. Horario: (L-V) 8:45 a 14:30 h.                     |                                                                                    |                                                                               |                                                         |

La pestaña de Datos Personales es la que se muestra por defecto al entrar en la WEB. En ella vamos a cumplimentar los datos iniciales y personales como son los del solicitante, nombre, NIF, localidad del domicilio familiar, localidad de nacimiento del solicitante, teléfonos y correo electrónico.

Los datos de la <u>primera fila</u> son todos campos de texto obligatorios. Asegúrese de poner correctamente todos y sobre todo el NIF, si no es correcto, se le indicará. Es aconsejable que todo el texto vaya en mayúsculas.

La <u>segunda y tercera fila</u> son datos referidos a la localidad del domicilio familiar, siendo obligatorio introducir datos de la calle y número.

**La Provincia del domicilio familiar** es un campo desplegable en el que aparecen todas las provincias de España. Se puede buscar rápidamente poniendo la inicial del nombre de provincia que buscamos, eso filtra el resultado. Después clicamos encima del nombre buscado y ya nos aparece en el desplegable:

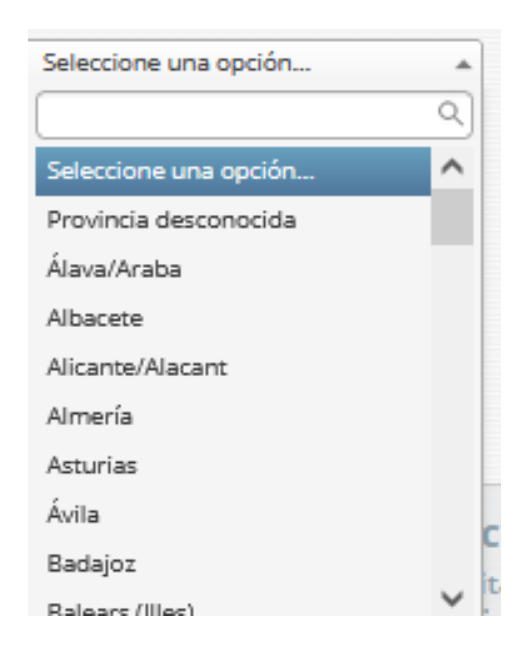

La Localidad del domicilio familiar es un campo desplegable cuyo contenido depende del desplegable

anterior, de manera que, si en aquel elegimos Cáceres, en este solo aparecerán las localidades de esa provincia. Como ya explicamos, podemos filtrar poniendo una o varias letras del nombre de localidad buscado y cuando aparezca en la lista, seleccionar una de ellas "picando" encima.

| Seleccione una opción                  |   |
|----------------------------------------|---|
| B                                      | Q |
| Acena de la <mark>B</mark> orrega (La) | ^ |
| Baldio                                 |   |
| Baños de Monternayor                   |   |
| Barquilla (La)                         |   |
| Barquilla de Pinares                   |   |
| Barrado                                |   |
| Batan (El)                             |   |
| Bazagona (La)                          |   |
| Belen                                  |   |
| Belvis de Monrov                       |   |

**La Localidad distinta**, solo hay que rellenar si por algún motivo no apareciera la localidad buscada en el desplegable anterior.

**El Código postal** se rellena de forma automática al cambiar el desplegable de la localidad, pero también lo puedes editar si es necesario. Lo forman cinco dígitos, para la provincia de Cáceres empiezan por "10" y para la provincia de Badajoz empieza por "06". Por ejemplo: 06001

**El Domicilio familiar** es un campo de texto que se refiere a la dirección. Por ejemplo "C/ VÍA DE LA PLATA, N.º 7"

El resto de los datos de la <u>Tercera Fila</u> son datos de la localidad de nacimiento del solicitante.

| Provincia de nacimiento |   | Localidad de nacimiento                   |         |
|-------------------------|---|-------------------------------------------|---------|
| Asturias                | - | Seleccione una opción                     | *       |
| Sexo                    |   | C                                         | Q       |
| Seleccione una opción   | • | A Carida<br>Aguera de Carriles            | <u></u> |
| Observaciones           |   | Alcedo de los Caballeros                  |         |
|                         |   | Braña de San <mark>C</mark> ristobal (La) |         |
|                         |   | Bustelo del Camino                        |         |
|                         |   | Bustiello de la <mark>C</mark> abuerna    |         |
|                         |   | C'Alcabo                                  |         |
|                         |   | Cabada (La)                               |         |
|                         |   | Cabaleiros                                |         |
|                         |   | Caballeros                                | -       |

Como puede observar, el desplegable de **la Provincia de nacimiento** filtra la salida de los datos de la **Localidad de nacimiento**. En el ejemplo sólo salen las localidades de Asturias, pues fue lo seleccionado.

La Localidad distinta de nacimiento sólo se rellenará si por algún motivo no apareciera la suya en el desplegable citado.

Veamos, con un ejemplo, cómo aparecería este formulario con los datos ya introducidos:

| transferrer and the second states in the second states of the second states of the second sta | o de la Solicitud   |                                                   |                  | Antes de guardar introduz                      | ca el texto de la ima | gen una vez rellenado los datos:                  | 5dxw91            |
|----------------------------------------------------------------------------------------------------|---------------------|---------------------------------------------------|------------------|------------------------------------------------|-----------------------|---------------------------------------------------|-------------------|
| SOLICITUD DE BECA PARA EST                                                                                                    | UDIOS DE ENSE       | ÑANZAS UNIVERSITARIAS DURANTE                     | EL CURSO AC      | ADÉMICO 2023/2024                              |                       |                                                   |                   |
| mprescindible tener denegada, por supera<br>REGISTRO HASTA EL DÍA 13/09/2024                                                                                                    | r umbrales de renta | o patrimonio, la beca del Ministerio de Educación | y Formación Prof | esional, o bien tenerla concedida pero solo co | n los componentes de  | e matrícula y excelencia académica. <b>PRESEI</b> | ITAR SOLICITUD EN |
| EGISTINO HASTA EL DIA 15/09/2024.                                                                                                    |                     |                                                   |                  |                                                |                       |                                                   |                   |
| Datos personales Estudios Datos                                                                                                    | bancarios Autori    | zaciones                                          |                  |                                                |                       |                                                   |                   |
|                                                                                                    |                     |                                                   |                  |                                                |                       |                                                   |                   |
| A. DATOS PERSONALES DEL S                                                                                                    | OLICITANTE          |                                                   |                  |                                                |                       |                                                   |                   |
| * Primer apellido                                                                                                    |                     | * Segundo apellido                                |                  | * Nombre                                       |                       | * N.I.F.                                          |                   |
| SOTO                                                                                                    |                     | HERNÁNDEZ                                         |                  | MIGUEL                                         |                       | 12345678Z                                         |                   |
| Provincia del domicilio familiar                                                                                                    |                     | * Localidad del domicilio familiar                |                  | Localidad distinta                             |                       | * Código postal                                   |                   |
| Badajoz                                                                                                    | •                   | Guareña                                           | •                |                                                |                       | 06470                                             |                   |
|                                                                                                    |                     | Provincia de nacimiento                           |                  | * Localidad de nacimiento                      |                       | Localidad distinta de nacimiento                  |                   |
| * Domicilio familiar (calle, número)                                                                                                    |                     | Badajoz                                           | •                | San Pedro de Merida                            | •                     |                                                   |                   |
| * Domicilio familiar (calle, número)<br>C/ SALSIPUEDES, S/N                                                                                                    |                     | * Sexo                                            |                  | Teléfono fijo                                  |                       | Teléfono móvil                                    |                   |
| Domicilio familiar (calle, número)     C/ SALSIPUEDES, S/N     Fecha de nacimiento                                                                                                    |                     |                                                   |                  |                                                |                       |                                                   |                   |
| Comicilio familiar (calle, número)     C/ SALSIPUEDES, S/N     Fecha de nacimiento     m                                                                                                    |                     | Seleccione una opción                             | -                |                                                |                       |                                                   |                   |

En la Cuarta Fila de esta pestaña seguimos con los datos personales.

La Fecha de nacimiento es un elemento de tipo calendario.

| Fecha d | le nacimiento |  |
|---------|---------------|--|
|         |               |  |

En este calendario sale por defecto la fecha del día actual, pero para la fecha de nacimiento hay que irse no meses, sino años atrás. Aunque es sencillo, vamos a explicarlo detenidamente para que no tengáis ningún problema en hacerlo.

Vamos a poner, por ejemplo, que nuestra fecha de nacimiento es el 21/12/996. Entonces se tendrá que ir a buscar primero el año 1996, dentro de ese año, luego el mes de diciembre y finalmente el día 21.

Veamos cómo hacerlo:

Se hace doble click en la parte azul de la izquierda, encima del dibujo del calendario. Esto abre un calendario para la elección de la fecha.

| <b>H</b> | ]  |        |      |      |    |    |
|----------|----|--------|------|------|----|----|
| <        |    | Dicier | nbre | 2015 |    | >  |
| Lu       | Ма | Mi     | Ju   | Vi   | Sa | Do |
| 30       | 1  | 2      | 3    | 4    | 5  | 6  |
| 7        | 8  | 9      | 10   | 11   | 12 | 13 |
| 14       | 15 | 16     | 17   | 18   | 19 | 20 |
| 21       | 22 | 23     | 24   | 25   | 26 | 27 |
| 28       | 29 | 30     | 31   | 1    | 2  | 3  |
| 4        | 5  | 6      | 7    | 8    | 9  | 10 |

Por defecto aparece la fecha del día actual. Para elegir otro año, hay que pulsar, picar con el ratón donde pone Diciembre 2015, que se señala ese texto con color gris, como vemos en la figura siguiente:

| < | Diciembre 2015 | > |
|---|----------------|---|

Y entonces es cuando se abre el calendario a otros meses, **de ese año**, con el mes de diciembre seleccionado en azul, como vemos en la figura siguiente:

| <   | 20  | 15  | >   |
|-----|-----|-----|-----|
| Ene | Feb | Mar | Abr |
| May | Jun | Jul | Ago |
| Sep | Oct | Nov | Dic |

Como no es el 2015 el año buscado, sino 1996, picamos nuevamente en donde aparece 2015 sombreado de gris, y entonces nos aparecen el resto de los años, como se muestra en la figura siguiente:

| <    | 2010 | -2019 | >    |
|------|------|-------|------|
| 2009 | 2010 | 2011  | 2012 |
| 2013 | 2014 | 2015  | 2016 |
| 2017 | 2018 | 2019  | 2020 |

Como vemos, nos aparece en el título del calendario, el rango de años 2010-2019, y vemos una flecha hacia atrás y otra hacia adelante a los lados izquierdo y derecho de ese rango 2010-2019, señalados en la figura siguiente con círculos rojos:

| $\odot$ | 2010-2019 | $\odot$ |
|---------|-----------|---------|

Es ahí donde tenemos que pulsar para ir hacia atrás o hacia adelante en los años. En este caso elegimos hacia atrás. Y pulsamos hasta que aparece el rango de años que buscamos, en nuestro ejemplo, hasta *1990-1999*.

|      | 21/12/2015 |      |      |  |
|------|------------|------|------|--|
| <    | 1990-1999  |      | >    |  |
| 1989 | 1990       | 1991 | 1992 |  |
| 1993 | 1994       | 1995 | 1996 |  |
| 1997 | 1998       | 1999 | 2000 |  |

Ahora picamos encima del año, en nuestro ejemplo, 1996, y nos aparece tras ello los meses pertenecientes a ese año:

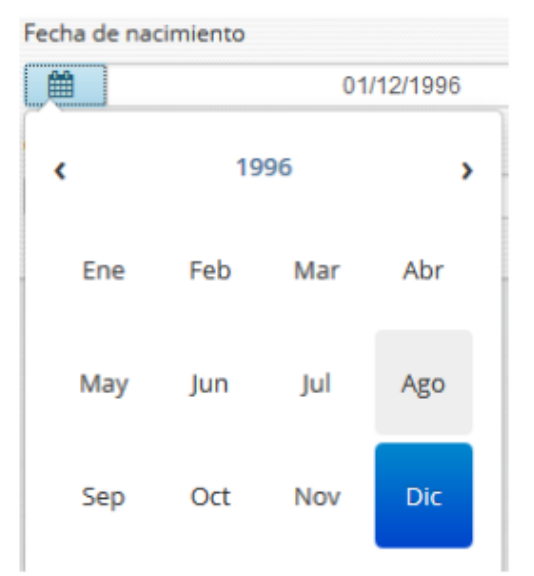

A continuación, seleccionamos el mes, y finalmente el día buscado. Ya tenemos la fecha que buscábamos:

|    | 21/12/1996 |        |      |      |    |    |
|----|------------|--------|------|------|----|----|
| <  |            | Dicier | nbre | 1996 |    | >  |
| Lu | Ma         | Mi     | Ju   | Vi   | Sa | Do |
| 25 | 26         | 27     | 28   | 29   | 30 | 1  |
| 2  | 3          | 4      | 5    | 6    | 7  | 8  |
| 9  | 10         | 11     | 12   | 13   | 14 | 15 |
| 16 | 17         | 18     | 19   | 20   | 21 | 22 |
| 23 | 24         | 25     | 26   | 27   | 28 | 29 |
| 30 | 31         | 1      | 2    | 3    | 4  | 5  |

El siguiente campo es **Sexo**, que aparece en un desplegable, elegimos lo que corresponda de las opciones mostradas:

| Seleccione una opción |   |
|-----------------------|---|
| 1                     | Q |
| Seleccione una opción |   |
| Hombre                |   |
| Mujer                 |   |

Los siguientes dos campos corresponden a **los teléfonos**. Póngalos correctamente pues servirán para contactar con usted por parte de la Unidad de Gestión, en caso de que sea necesario:

| Teléfono fijo | Teléfono móvil |
|---------------|----------------|
| 924000101     | 699424242      |

Los dos últimos campos de esta primera pestaña son el correo electrónico y un campo de observaciones.

**El Correo electrónico** es importante que lo ponga correctamente por si hay que contactar con usted por ese medio, asegúrese de que lo escribe correctamente.

El campo de **Observaciones** es un campo de texto que solo se debe rellenar si necesita señalar o anotar algo concreto. En caso de que lo rellene, sea conciso.

| Correo electrónico    | Observaciones |  |
|-----------------------|---------------|--|
| mhernandez@correo.com |               |  |

En este momento, tenemos completados todos los datos de la primera pestaña de Datos Personales, y este formulario aparecerá, por ejemplo, así:

| nicitudes de becas complen                                                                                                    | nentarias de la Junta de Extremadura                                                                                                    |                                                                                                    | OUDAS Alta de Tercer                                                                                                 |
|----------------------------------------------------------------------------------------------------|----------------------------------------------------------------------------------------------------|----------------------------------------------------------------------------------------------------|----------------------------------------------------------------------------------------------------|
| Guardar     Guardar     Gonsulta del Estad                                                                                                    | o de la Solicitud                                                                                                    | Antes de guardar introduz                                                                                                    | ca el texto de la imagen una vez rellenado los datos: 5czc2a 🥏                                                       |
|                                                                                                    | UDIOS DE ENSEÑANZAS UNIVERSITARIAS DURAN                                                                                                   | ITE EL CURSO ACADÉMICO 2023/2024                                                                                             |                                                                                                    |
| Imprescindible tener denegada, por supera<br>REGISTRO HASTA EL DÍA 13/09/2024.                                                                                                    | r umbrales de renta o patrimonio, la beca del Ministerio de Educa                                                                          | ción y Formación Profesional, o bien tenerla concedida pero solo co                                                          | n los componentes de matrícula y excelencia académica. <b>PRESENTAR SOLICITUD EN</b>                                 |
| Datos personales Estudios Datos                                                                                                    | bancarios Autorizaciones                                                                                                    |                                                                                                    |                                                                                                    |
| A. DATOS PERSONALES DEL S                                                                                                    | SOLICITANTE                                                                                                    |                                                                                                    |                                                                                                    |
| * Brimor apollido                                                                                                    | * Segundo apellido                                                                                                    | * Nombre                                                                                                    | *N15                                                                                                    |
|                                                                                                    | Segundo apenido                                                                                                    | Nombre                                                                                                    | " N.I.F.                                                                                                    |
| SOTO                                                                                                    | HERNÁNDEZ                                                                                                    | MIGUEL                                                                                                    | 12345678Z                                                                                                    |
| SOTO<br>Provincia del domicilio familiar                                                                                                    | HERNÂNDEZ * Localidad del domicilio familiar                                                                                               | MIGUEL<br>Localidad distinta                                                                                                 | <ul> <li>NJ.F.</li> <li>12345678Z</li> <li>* Código postal</li> </ul>                                                |
| SOTO Provincia del domicilio familiar Badajoz                                                                                                    | HERNÄNDEZ     Localidad del domicilio familiar     Guareña                                                                                 | MigueL<br>Localidad distinta                                                                                                 | - NJ.F.<br>12345678Z<br>* Código postal<br>06470                                                                     |
| Provincia del domicilio familiar Badajoz  Domicilio familiar (calle, número)                                                                                                    | HERNÁNDEZ     * Localidad del domicilio familiar     Guareña     Provincia de nacimiento                                                   | MIGUEL<br>Localidad distinta<br>Localidad de nacimiento                                                                      | NLF.     12345678Z     Código postal     06470     Localidad distinta de nacimiento                                  |
| SOTO     Provincia del domicilio familiar     Badajoz     Domicilio familiar (calle, número)     C/ SALSIPUEDES, S/N                                                                      | HERNÁNDEZ     tocalidad del domicilio familiar     Guareña     Provincia de nacimiento     Badajoz                                         | Konste     MigueL     Localidad distinta     Localidad de nacimiento     San Pedro de Merida                                 | NLF-     12345678Z     Código postal     06470     Localidad distinta de nacimiento                                  |
| Frinie apendo     SOTO     Provincia del domicilio familiar     Badajoz     Domicilio familiar (calle, número)     C/ SALSIPUEDES, S/N     * Fecha de nacimiento                          | HERNÁNDEZ     Eccalidad del domicilio familiar     Guarña     Provincia de nacimiento     Badajoz     * Sexo                               | Kondic     MigUeL     Localidad distinta     Localidad de nacimiento     San Pedro de Merida     Teléfono fijo               | NLF.     12345678Z     Código postal     06470     Localidad distinta de nacimiento     Teléfono móvil               |
| SOTO Provincia del domicilio familiar Badajoz  Domicilio familiar (calle, número) C/ SALSIPUEDES, SN  Fecha de nacimiento  21/12/1996                                                     | HERNÁNDEZ     Eucalidad del domicilio familiar     Guareña     Provincia de nacimiento     Badajoz     * Sexo     Hombre                   | Kondic     MigueL     Localidad distinta     Localidad de nacimiento     San Pedro de Merida     Teléfono fijo     S24000101 | - NJ.F.<br>12345678Z<br>Código postal<br>06470<br>Localidad distinta de nacimiento<br>Teléfono móvil<br>696424242    |
| Provincia del domicilio familiar  Provincia del domicilio familiar  Badajoz  Domicilio familiar (calle, número)  C/ SALSIPUEDES, S/N  Fecha de nacimiento  21/12/1996  Correo electrónico | HERNÁNDEZ     Eccalidad del domicilio familiar     Guareña     Provincia de nacimiento     Badajoz     * Sexo     Hombre     Observaciones | Kondic     MiGUEL     Localidad distinta     Localidad de nacimiento     San Pedro de Merida     Teléfono fijo     924000101 | NLF-     12345678Z     Código postal     06470     Localidad distinta de nacimiento     Teléfono móvil     699424242 |

Ahora picamos encima de la siguiente pestaña, ESTUDIOS:

### **B.** Estudios

En este formulario de la pestaña "Estudios" se rellenarán los datos de la universidad en la que estudia, así como los estudios concretos que cursa y para los que solicita la beca.

Es importante aclarar que, en la primera columna, cuando se cursan estudios no pertenecientes a la Universidad de Extremadura, se elegirá la comunidad y la universidad en los campos desplegables de la primera columna, pero a partir del campo FACULTAD, se elegirá el valor "*otro*" y será obligatorio tener rellenados los campos

de la segunda columna. En la mayoría de los casos, los datos serán de la Universidad de Extremadura y los campos de la segunda columna de *Otra Facultad y Otro Estudio*, se quedarán vacíos.

| licitudes de Becas Complementarias de la Junta de Extremadura 😯 DUDAS 🗅 Alta de Terce |                                                                                                    |                                                                                                    |
|---------------------------------------------------------------------------------------|----------------------------------------------------------------------------------------------------|----------------------------------------------------------------------------------------------------|
| Guardar                                                                               | Consulta del Estado de la Solicitud                                                                              | Antes de guardar introduzca el texto de la imagen una vez rellenado los datos: Sczc2a 3                                                                  |
| 🖋 SOLICITU                                                                            | D DE BECA PARA ESTUDIOS DE ENSEÑANZAS UNIVERSITARIA:                                                             | DURANTE EL CURSO ACADÉMICO 2023/2024                                                                                                    |
| Imprescindible t<br>REGISTRO HAST                                                     | ener denegada, por superar umbrales de renta o patrimonio, la beca del Ministeri<br><b>A EL DÍA 13/09/2024</b> . | de Educación y Formación Profesional, o bien tenería concedida pero solo con los componentes de matricula y excelencia académica. PRESENTAR SOLICITUD EN |
| Datos persona                                                                         | ales Estudios Datos bancarios Autorizaciones                                                                     |                                                                                                    |
| B. ESTUDIO                                                                            | OS                                                                                                    |                                                                                                    |
| Comunidad Aut                                                                         | tónoma                                                                                                    | Otra Comunidad Autónoma                                                                                                    |
| Andalucía                                                                             |                                                                                                    | •                                                                                                    |
| * Universidad                                                                         |                                                                                                    | Otra Universidad                                                                                                    |
| Universidad d                                                                         | e Sevilla                                                                                                    |                                                                                                    |
| * Facultad                                                                            |                                                                                                    | * Otra Facultad                                                                                                    |
| OTROS/OTRAS                                                                           | 5                                                                                                    | Escuela Técnica Superior de Ingeniería Informática                                                                                                    |
| * Estudios                                                                            |                                                                                                    | * Otro estudio                                                                                                    |
| Otros Estudio                                                                         | s                                                                                                    | Grado en Ingeniería Informática - Ingeniería de Computadores                                                                                             |
| * Curso                                                                               | Créditos matriculados en 2023/                                                                                   | 2024                                                                                                    |
| 1º curso                                                                              | • 60                                                                                                    | Matricula parcial                                                                                                    |
|                                                                                       | a Facultad                                                                                                    | * Otra localidad de la Facultad                                                                                                    |
| * Localidad de l                                                                      |                                                                                                    |                                                                                                    |

Vamos a hacer un ejemplo de un alumno que estudia en la Universidad de Extremadura primeramente y después otro ejemplo de un alumno que estudia en otra Universidad que no sea la de Extremadura, para que se vea la diferencia:

Como ve, ya aparece relleno el valor de Extremadura en **Comunidad Autónoma** y el valor Universidad de Extremadura en el campo **Universidad**, pues este será el caso mayoritario.

Desplegamos el campo **Facultad**, en el que aparecen todas las facultades extremeñas, en otro caso se elige OTRO y se rellenan los datos de la segunda columna:

| Facultad                                    |   |
|---------------------------------------------|---|
| Seleccione una opción                       |   |
|                                             | ٩ |
| Seleccione una opción                       | A |
| CENTRO UNIVERSITARIO DE MÉRIDA              |   |
| CENTRO UNIVERSITARIO DE PLASENCIA           | E |
| CENTRO UNIVERSITARIO SANTA ANA              |   |
| ESCUELA DE INGENIERÍAS AGRARIAS             |   |
| ESCUELA DE INGENIERÍAS INDUSTRIALES         |   |
| ESCUELA POLITÉCNICA                         |   |
| ESCUELA UNIVERSITARIA DE ENFERMERÍA DEL SES |   |
| FACULTAD CC. ECONÓMICAS Y EMPRESARIALES     |   |
| FACHLTAD DE CIENCIAS                        | • |
|                                             |   |

Elegimos la correcta. Ahora desplegamos en el campo **Estudios**, y aparecerán los estudios que se imparten en la Facultad seleccionada anteriormente, y buscamos el que corresponda:

| Estudios                                                                    |   |
|-----------------------------------------------------------------------------|---|
| Seleccione una opción                                                       | - |
|                                                                             | 2 |
| Seleccione una opción                                                       |   |
| Graduado o Graduada en Edificación                                          |   |
| Graduado o Graduada en Ingeniería Civil - Construcciones Civiles            |   |
| Graduado o Graduada en Ingeniería Civil - Hidrología                        |   |
| Graduado o Graduada en Ingeniería Civil -Transportes y Servicios Urbanos    |   |
| Graduado o Graduada en Ingeniería en Sonido e Imagen                        |   |
| Graduado o Graduada en Ingeniería Informática en Ingeniería de Computadores |   |
| Graduado o Graduada en Ingeniería Informática en Ingeniería del Software    |   |

Ahora continuamos con el Curso que estudiamos. Seleccionamos lo que corresponda:

| Curso    |  |
|----------|--|
| 1° curso |  |
| ۹. ۵     |  |
| 1° curso |  |
| 2° curso |  |
| 3° curso |  |
| 4° curso |  |
| 5° curso |  |
| 6° curso |  |

A la derecha de esto, aparece Créditos matriculados en el curso para el que se solicita la beca y que aparece indicado y Matrícula parcial, que deberemos clickar si este es el caso:

| Créditos matriculados en 2023/2024 |                   |
|------------------------------------|-------------------|
| 60                                 | Matrícula parcial |

Por último, la localidad de la facultad en la que cursamos estudios:

| Cáceres               |   |
|-----------------------|---|
|                       | ٩ |
| Seleccione una opción |   |
| Badajoz               |   |
| Cáceres               |   |
| Mérida                |   |
| Otro                  |   |
| Plasencia             |   |

Por tanto, el aspecto que debe mostrar esta pestaña de Estudios en el caso de un alumno de la Universidad de Extremadura será algo así:

| Guardar 🕒 Consulta del Estado de la Solicitud                                                                   | Antes de guardar introduzca el texto de la imagen una vez rellenado los datos: 50202                                                                                      |
|----------------------------------------------------------------------------------------------------|----------------------------------------------------------------------------------------------------|
| 🖋 SOLICITUD DE BECA PARA ESTUDIOS DE ENSEÑANZAS UNIVERSITA                                                      | RANTE EL CURSO ACADÉMICO 2023/2024                                                                                                    |
| mprescindible tener denegada, por superar umbrales de renta o patrimonio, la beca del Mir<br><b>3/09/2024</b> . | ducación y Formación Profesional. o bien tenería concedida pero solo con los componentes de matricula y excelencia académica. PRESENTAR SOLICITUD EN REGISTRO HASTA EL DÍ |
| Datos personales Estudios Datos bancarios Autorizaciones                                                        |                                                                                                    |
| B. ESTUDIOS                                                                                                    |                                                                                                    |
| Comunidad Autónoma                                                                                              | Otra Comunidad Autónoma                                                                                                    |
| Extremadura                                                                                                    | •                                                                                                    |
| * Universidad                                                                                                   | Otra Universidad                                                                                                    |
| Universidad de Extremadura                                                                                      | •                                                                                                    |
| * Facultad                                                                                                    | Otra Facultad                                                                                                    |
| ESCUELA POLITÉCNICA                                                                                             |                                                                                                    |
| * Estudios                                                                                                    | Otro estudio                                                                                                    |
| Graduado o Graduada en Ingeniería Informática en Ingeniería de Computadores                                     |                                                                                                    |
| * Curso Créditos matricula                                                                                      | 3/2024                                                                                                    |
| 【1° curso ▼ 60                                                                                                  | Matricula parcial                                                                                                    |
| * Localidad de la Facultad                                                                                      | Otra localidad de la Facultad                                                                                                    |
| Cáceres                                                                                                    | •                                                                                                    |
|                                                                                                    |                                                                                                    |
| NSEJERÍA DE EDUCACIÓN, CIENCIA Y FORMACIÓN PROFESIONAL                                                          |                                                                                                    |
| ección General de Universidad                                                                                   |                                                                                                    |

Veamos seguidamente el caso de un alumno que NO curse estudios en la Universidad de Extremadura:

Para este caso, elegimos en la primera columna la comunidad y la universidad estatal de la que se trate. Al llegar a facultad seleccionamos otro y rellenamos el campo de la derecha "Otra Facultad". Rellenamos el curso correspondiente, el número de créditos en los que se ha matriculado en el curso indicado y matrícula parcial si corresponde, y por último el municipio de esa facultad de fuera de Extremadura.

El formulario debe de quedar en este caso parecido a este de ejemplo:

| Consulta d   | el Estado de la Solicitud                                                                              |                                                                                                    | Antes de guardar introduzca el texto de la imagen una vez rellenado los datos:                                                                                                    | zc2a                                                                                                    |
|--------------|----------------------------------------------------------------------------------------------------|----------------------------------------------------------------------------------------------------|----------------------------------------------------------------------------------------------------|----------------------------------------------------------------------------------------------------|
| E BECA PA    | RA ESTUDIOS DE ENSEÑANZAS UNIVERSITARIAS DURANTE EL CURSO ACADÉN                                       | лісо                                                                                                    | 2023/2024                                                                                                    |                                                                                                    |
| denegada, po | r superar umbrales de renta o patrimonio, la beca del Ministerio de Educación y Formación Profesionala | , o bier                                                                                                    | tenerla concedida pero solo con los componentes de matrícula y excelencia académica. PRESENTAR SOLICITUD EN REGISTRO HASTA E                                                                                                    | L DÍA                                                                                                    |
| Estudios     | Datos bancarlos Autorizaciones                                                                         |                                                                                                    |                                                                                                    |                                                                                                    |
|              |                                                                                                    |                                                                                                    |                                                                                                    |                                                                                                    |
| na           |                                                                                                    |                                                                                                    | Otra Comunidad Autónoma                                                                                                    |                                                                                                    |
|              |                                                                                                    | *                                                                                                    |                                                                                                    |                                                                                                    |
|              |                                                                                                    |                                                                                                    | Otra Universidad                                                                                                    |                                                                                                    |
| illa         |                                                                                                    | -                                                                                                    |                                                                                                    |                                                                                                    |
|              |                                                                                                    |                                                                                                    | * Otra Facultad                                                                                                    |                                                                                                    |
|              |                                                                                                    | -                                                                                                    | Escuela Técnica Superior de Informática                                                                                                    |                                                                                                    |
|              |                                                                                                    |                                                                                                    | * Otro estudio                                                                                                    |                                                                                                    |
|              |                                                                                                    | *                                                                                                    | Grado en Ingeniería Informática - Ingeniería de Computadores                                                                                                    |                                                                                                    |
|              | Créditos matriculados en 2023/2024                                                                     |                                                                                                    |                                                                                                    |                                                                                                    |
|              | · 60                                                                                                   |                                                                                                    | Matricula parcial                                                                                                    |                                                                                                    |
| ultad        |                                                                                                    |                                                                                                    | * Otra localidad de la Facultad                                                                                                    |                                                                                                    |
|              |                                                                                                    | -                                                                                                    | Sevilla                                                                                                    |                                                                                                    |
|              | Consulta d<br>E BECA PA<br>denegada, por<br>Estudios                                                   | Consulta del Estado de la Solicitud  E BECA PARA ESTUDIOS DE ENSEÑANZAS UNIVERSITARIAS DURANTE EL CURSO ACADÉE  denegada, por superar umbrales de renta o patrimonio. la beca del Ministerio de Educación y Formación Profesionan  Estudios Datos bancarlos Autorizaciones  a  Créditos matriculados en 2023/2024  (6) | Consulta del Estado de la Solicitud  E BECA PARA ESTUDIOS DE ENSEÑANZAS UNIVERSITARIAS DURANTE EL CURSO ACADÉMICO  denegada, por superar umbrales de renta o patrimonio, la beca del Ministerio de Educación y Formación Profesional, o bier  Estudios Datos bancarios Autorizaciones  a  Créditos matriculados en 2023/2024 Créditos matriculados en 2023/2024 | Consulta del Estado de la Solicitad  Antes de guardar introduzce el texto de la imagen una ver rellenado los daros:  Estado a por superar umbrales de renta o patrimonio. la beca del Ministerio de Educación y Formación Profesional, o bien tenería concedida pero solo con los componentes de matricula y excelencia académica. PRESENTAR SOLICITUD EN REGISTRO HASTAR ED  Estudios  Datos bancarios  Autorizaciones  Otra Comunidad Autónoma  Otra Comunidad Autónoma  Otra Facultad  Otra Comunidad Autónoma  Otra Facultad  Otra Facultad  Otra Facultad  Otra Comunidad Autónoma  Otra Facultad  Otra Facultad  Otra Facultad  Otra Facultad  Otra Facultad  Otra Facultad  Otra Facultad  Otra Facultad  Otra Facultad  Otra Facultad  Otra Facultad  Otra Facultad  Otra Facultad  Otra Facultad  Otra Facultad  Otra Facultad  Otra Facult |

Ahora picamos encima de la siguiente pestaña, Datos Bancarios:

| Datos personales | Estudios | Datos bancarios | Autorizaciones |  |
|------------------|----------|-----------------|----------------|--|
|                  |          |                 |                |  |

#### C. DATOS BANCARIOS DONDE DESEA PERCIBIR EL IMPORTE DE LA BECA

En este formulario vemos los siguientes datos bancarios que tenemos que rellenar **obligatoriamente**. Si no conoce el *código IBAN* de su cuenta bancaria, consúltelo en su banco.

Todos los campos de este formulario son obligatorios. Son campos numéricos excepto IBAN que es alfanumérico.

| Datos personales | Estudios | Datos bancarios | Autorizacione | 25                  |   |  |
|------------------|----------|-----------------|---------------|---------------------|---|--|
| C. DATOS BAN     | CARIOS D | ONDE DESEA      | PERCIBIR      | EL IMPORTE DE LA BE | A |  |
| * IBAN *         | ENTIDAD  | * OFICINA       | * D.C.        | * N° CUENTA         |   |  |
|                  |          |                 |               |                     |   |  |

Si la cuenta bancaria no es correcta, se le indicará y no podrá guardar la solicitud.

| C. DATOS BANCARIOS DONDE DESEA PERCIBIR EL IMPORTE DE LA BECA |            |                 |            |           |             | Ejemplo: |
|---------------------------------------------------------------|------------|-----------------|------------|-----------|-------------|----------|
|                                                               | DE LA BECA | IR EL IMPORTE I | SEA PERCIB | DONDE DES | S BANCARIOS | C. DATO  |
| * IBAN * ENTIDAD * OFICINA * D.C. * N° CUENTA                 |            | * N° CUENTA     | * D.C.     | * OFICINA | * ENTIDAD   | * IBAN   |
| ES66 2100 0418 40 1234567891                                  |            | 1234567891      | 40         | 0418      | 2100        | ES66     |

Ahora picamos encima de la siguiente pestaña, Autorizaciones:

| Datos personales Estudios Datos bancarios Autorizaciones |
|----------------------------------------------------------|
|----------------------------------------------------------|

#### **D. OPOSICIONES Y AUTORIZACIONES**

Para que la Junta de Extremadura pueda comprobar de oficio datos de vecindad administrativa, datos académicos, que el solicitante está al corriente de sus obligaciones tributarias con la Hacienda Autonómica y que autoriza a la Tesorería a consultar la titularidad de la cuenta bancaria indicada en la solicitud, aparecen una serie de oposiciones y autorizaciones. Por defecto se muestran marcadas o sin marcar las opciones que permiten hacer estas comprobaciones. Si se marca o desmarca alguna de ellas, se mostrará un aviso de que tiene que presentar los certificados correspondientes.

La comprobación de oficio de los datos del expediente académico solo puede hacerse para los alumnos de la Universidad de Extremadura (alumnos UEX). Los alumnos que no estudian en la Universidad de Extremadura (alumnos No UEX) deben presentar el informe académico del curso anterior a la convocatoria junto con la solicitud.

No se necesita realizar la comprobación de los datos de residencia de los alumnos UEX. Pero para los alumnos No UEX sí es necesario, por tanto, si se marca "ME OPONGO", no se puede realizar la comprobación y tendrá que presentar el certificado de empadronamiento familiar. Igualmente, los alumnos No UEX y sus progenitores o tutores legales deben firmar el apartado D de la solicitud en papel para completar esta autorización.

| citudes d          | e Becas Complementarias de la Junta de Extrem                                                                                        | adura 😯 DUD                                                                                                    | AS 🗋 Alta de Terce         |
|--------------------|----------------------------------------------------------------------------------------------------|----------------------------------------------------------------------------------------------------|----------------------------|
| Guardar            | Consulta del Estado de la Solicitud                                                                                                  | Antes de guardar introduzca el texto de la imagen una vez rellenado los datos:                                                                                                    | s8qnk4                     |
|                    | JD DE BECA PARA ESTUDIOS DE ENSEÑANZAS UNIVERSITAR                                                                                   | AS DURANTE EL CURSO ACADÉMICO 2024/2025                                                                                                    |                            |
| Imprescindible     | tener concedida la beca del Ministerio con el único componente de matrícula o                                                        | con los componentes de matricula y excelencia académica o tener la beca denegada, exclusivamente, por motivos patrimoniales. PRESENTAR SOLICITUD EN REGISTRO HASTA EL DÍA 11/87/2025.                             |                            |
| Datos perso        | ales Estudios Datos bancarios Autorizaciones                                                                                         |                                                                                                    |                            |
| D. OPOSI           | CIONES Y AUTORIZACIONES                                                                                                    |                                                                                                    |                            |
| SOLO ALUM          | IOS NO UEX:                                                                                                    |                                                                                                    |                            |
| (En ca             | E OPONGO a que mis datos de vecindad administrativa sean consultados por el ór,<br>so de autorizar no clicar en el recuadro).        | zano gestor mediante el sistema de verificación correspondiente. En caso de oposición, deberá presentar el certificado acreditativo.                                                                              |                            |
| SOLO ALUM          | IOS UEX:                                                                                                    |                                                                                                    |                            |
| (En ca             | E OPONGO a que el órgano gestor consulte los datos de mi expediente académico<br>so de autorizar no clicar en el recuadro).          | de la Universidad de Extremadura. En caso de oposición, deberá presentar el certificado correspondiente.                                                                                                    |                            |
| PARA TODO          | LOS ALUMNOS:                                                                                                    |                                                                                                    |                            |
| A                  | ITORIZO a que se solicite y recabe de otros organismos certificado acreditativo del                                                  | cumplimiento que acrediten que el solicitante se encuentra al corriente de sus obligaciones tributarias con la Hacienda de la Comunidad Autónoma de Extremadura.                                                  |                            |
| obliga             | O AUTORIZO que se solicite y recabe de otros organismos certificado acreditativo o<br>ciones tributarias con la Hacienda Autonômica. | lel cumplimiento que acrediten que el solicitante se encuentra al corriente de sus obligaciones tributarias con la Hacienda de la Comunidad Autónoma de Extremadura APORTANDO certificado acreditativo            | del cumplimiento de sus    |
| <b>√A</b><br>Finan | ITORIZO a la Tesorerla de la Administración de la Comunidad Autónoma de Extren<br>Jera.                                              | adura a consultar la titularidad de la cuenta bancaria indicada en la solicitud, por lo que se aporta certificado de titularidad firmado electrónicamente por la entidad financiera para su registro en el Sistem | a de Gestión Económico-    |
| N                  | AUTORIZO a la Tesorería de la Administración de la Comunidad Autónoma de Ex                                                          | tremadura a consultar la titularidad de la cuenta bancaria indicada en la solicitud, APORTANDO certificado de titularidad firmado electrónicamente por la entidad financiera para su registro en el Sistema d     | e Gestión Económico-Financ |

Ya hemos terminado de rellenar todos los datos que nos pide esta convocatoria de ayudas. Con esto, revisamos los datos introducimos, moviéndonos por cada una de las pestañas.

Cuando estemos seguros de su corrección, procederemos a Enviar la Solicitud.

Para ello, por motivos de seguridad, hay que rellenar un campo con el texto que aparece en azul, de una imagen llamada "**Captcha**", todo ello antes de enviar la solicitud:

| Antes de guardar introduzca el texto de la imagen una vez rellenado los datos:                                                                            | qi2cvj                       | qi2cvj      | C     |
|----------------------------------------------------------------------------------------------------|------------------------------|-------------|-------|
| El botón de <i>Recargar la imagen:</i> <b>2</b> que aparece, sólo se tendrá qu equivocado en el texto o no lo entendemos, con lo que se genera nuevamente | e pulsar si e<br>otro texto. | s que nos l | hemos |
| Después de ello se guarda la solicitud, pulsando el botón Guardar:                                                                                        | Guardar                      |             |       |

Puede que, si no hemos metido correctamente todos los datos necesarios, al pulsar *Guardar*, nos indiquen los datos que son obligatorios o datos que están incorrectos y que debe de corregir antes de volver a Guardar.

Veamos unos ejemplos de esto:

#### A. DATOS PERSONALES DEL SOLICITANTE

| Este campo es obligatorio.  Este campo es obligatorio.  Provincia del domicilio familiar  Seleccione una provincia  Este campo es obligatorio.  * Domicilio familiar  Provincia de nacimiento  Seleccione una provincia  Este campo es obligatorio.                      | o. Este campo es<br>familiar Localidad disti<br> | s obligatorio.<br>inta |
|----------------------------------------------------------------------------------------------------|--------------------------------------------------|------------------------|
| Este campo es obligatorio.<br>* Provincia del domicilio familiar<br>Seleccione una provincia<br>Este campo es obligatorio.<br>* Domicilio familiar<br>* Domicilio familiar<br>Este campo es obligatorio.<br>* Este campo es obligatorio.<br>* Este campo es obligatorio. | o. Este campo es<br>familiar Localidad disti<br> | inta                   |
| Provincia del domicilio familiar     * Localidad del domicilio fa<br>Seleccione una provincia     Seleccione una opción     Este campo es obligatorio.     * * Domicilio familiar     Provincia de nacimiento     Seleccione una provincia Este campo es obligatorio.    | familiar Localidad disti                         | inta                   |
| Seleccione una provincia <ul> <li>Seleccione una opción</li> <li>Este campo es obligatorio.</li> <li>* * Domicilio familiar</li> <li>Provincia de nacimiento</li> <li>Seleccione una provincia</li> </ul> Este campo es obligatorio.                                     | • •                                              |                        |
| Este campo es obligatorio.<br>* * Domicilio familiar<br>Provincia de nacimiento<br>Seleccione una provincia<br>Este campo es obligatorio.                                                                                                    | 0.                                               |                        |
| * * Domicilio familiar     Provincia de nacimiento     Seleccione una provincia Este campo es obligatorio.                                                                                                    |                                                  |                        |
| Este campo es obligatorio.                                                                                                    | * Localidad de                                   | e nacimiento           |
| Este campo es obligatorio.                                                                                                    | ia 🔹 Seleccione un                               | na opción              |
|                                                                                                    | Este campo es                                    | s obligatorio.         |
| * Fecha de nacimiento * Sexo                                                                                                    | Teléfono fijo                                    |                        |
| Seleccione una opción                                                                                                    |                                                  |                        |
| Este campo es obligatorio.                                                                                                    |                                                  |                        |
| * Correo electrónico Observaciones                                                                                                    |                                                  |                        |
|                                                                                                    |                                                  |                        |
| Erte campo er obligstorio                                                                                                    |                                                  |                        |

| C. DATO | S BANCARIOS | DONDE DES      | EA PERCIBI | R EL IMPORTE DE LA BECA     |  |
|---------|-------------|----------------|------------|-----------------------------|--|
| * IBAN  | * ENTIDAD   | * OFICINA      | * D.C.     | * N° CUENTA                 |  |
| ES66    | 2100        | 0418           | 40         | 1234567890                  |  |
|         |             |                |            | Cuenta bancaria incorrecta. |  |
|         |             |                |            |                             |  |
|         | *           | N.I.F.         |            |                             |  |
|         | C           | 12345678P      |            |                             |  |
|         | Ν           | IF incorrecto. |            |                             |  |

Dependiendo de la pestaña en donde nos encontremos, puede indicarnos el listado de campos obligatorios que no hemos introducido, mediante un mensaje, listándolos:

| Becas Complementarias de Universidad                                                                                                    | ×  |
|----------------------------------------------------------------------------------------------------|----|
| Es necesario rellenar los siguientes campos obligatorios:<br>Primer apellido<br>Segundo apellido<br>Nombre<br>N.I.F.<br>Localidad del domicilio familiar<br>Código postal<br>Domicilio familiar (calle, número)<br>Localidad de nacimiento<br>Fecha de nacimiento<br>Sexo<br>Correo electrónico<br>Universidad<br>Facultad<br>Estudios<br>Localidad de la Facultad<br>IBAN<br>ENTIDAD<br>OFICINA<br>D.C.<br>N° CUENTA |    |
| Volver a la Solicita                                                                                                    | ud |

Tras la corrección de los datos, nos aparece el mensaje recordatorio siguiente:

| Becas Complementarias de Universidad ×                                                                                                    |                                       |  |  |
|----------------------------------------------------------------------------------------------------|---------------------------------------|--|--|
| Si no está seguro de que todos sus datos sean correctos, pulse "Volver a la Solicitud".<br>Si desea "Crear la Solicitud", pulse ese botón y conserve el <b>código de verificación</b> que se<br>mostrará en el documento pdf que se va a abrir a continuación, para posibles consultas.<br><u>Guarde ese documento e imprímalo para presentarlo en un registro oficial de la Junta de<br/>Extremadura.</u> |                                       |  |  |
|                                                                                                    | Volver a la Solicitud Crear Solicitud |  |  |

Lea con atención el mensaje.

Si no estamos seguros de los datos y queremos volver a revisarlos, pulsamos:

Volver a la Solicitud

Si definitivamente queremos **Enviar Solicitud** pulsamos ese botón, con lo que se van a guardar nuestros datos y al tiempo se abre un documento pdf, que es la solicitud propiamente dicha, que tendrá que ser firmada por el solicitante y presentar, junto con la documentación requerida en la orden de la convocatoria, en donde disponga la misma.

Antes de ver la solicitud en pdf, la aplicación nos avisa de que la solicitud ha sido guardada, y que tiene un código de verificación que se indica en el mensaje, y que posteriormente sale impreso en el documento pdf.

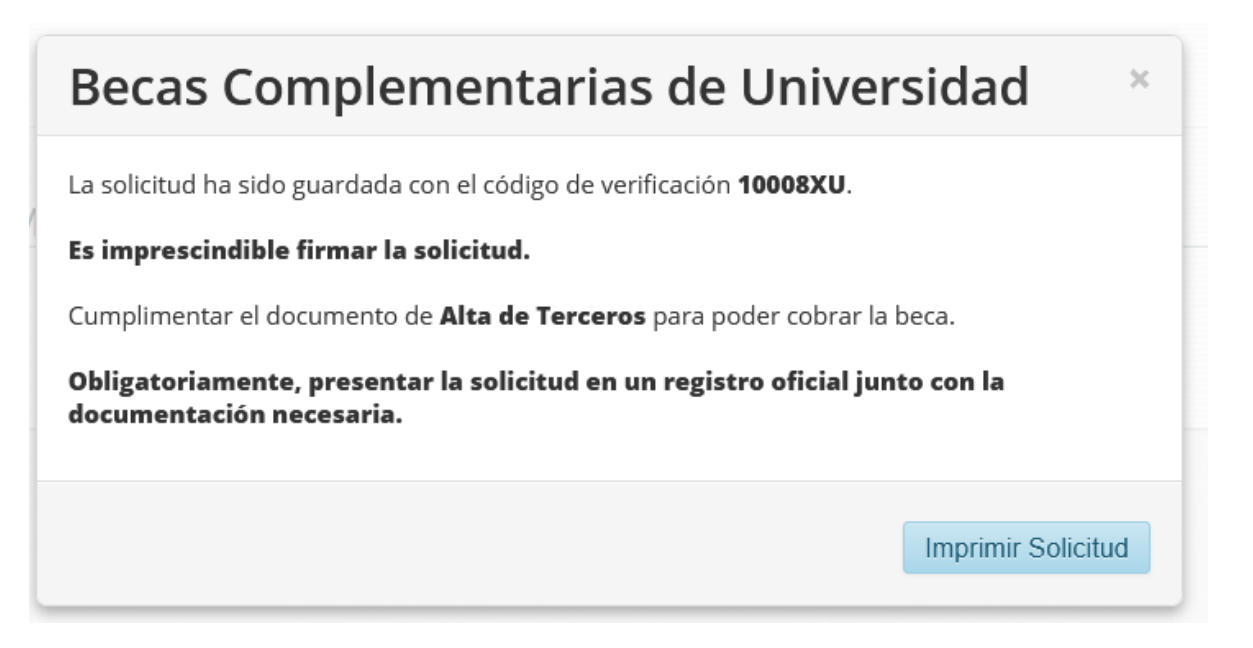

Al pulsar "Imprimir Solicitud", aparece el documento de la solicitud propiamente dicho, que le aconsejamos que guarde.

Este documento que se imprime no es exactamente igual para los alumnos de la Universidad de Extremadura (Alumnos UEX) y los que estudian en otras Universidades (Alumnos No UEX). Los alumnos No UEX y sus padres deben rellenar y firmar el apartado **D DATOS FAMILIARES A EFECTOS DE RECABAR DATOS DE VECINDAD ADMINISTRATIVA** para poder verificar estos datos.

#### D DATOS FAMILIARES A EFECTOS DE RECABAR DATOS DE VECINDAD ADMINISTRATIVA

#### SÓLO PARA ALUMNADO QUE ESTUDIE FUERA DE LA UNIVERSIDAD DE EXTREMADURA

Los firmantes autorizan a la Consejería de Educación, Ciencia y Formación Profesional a obtener los datos para verificar la vecindad administrativa a través de los canales telemáticos correspondientes. En caso de oposición, deberá presentarse certificado de empadronamiento familiar.

|                    | PROGENITOR OTUTOR I | PROGENITOR O TUTOR II |
|--------------------|---------------------|-----------------------|
| NOMBRE Y APELLIDOS |                     |                       |
| NIF                |                     |                       |
| FIRMA              |                     |                       |

La solicitud consta de varias páginas, es el que tiene que firmar y presentar junto con el resto de la documentación en un registro.